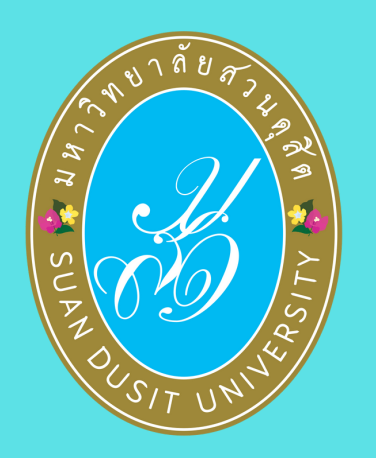

## วิธีการขอขึ้นทะเบียน รับใบอนุญาตประกอบวิชาชีพครู ด้วยระบบ <u>KSP Self-Service</u> สำหรับผู้สำเร็จการศึกษา หลักสูตรศึกษาศาสตรบัณฑิต มหาวิทยาลัยสวนดุสิต รหัส 59 รหัส 60 และรหัส 61

## **่ 1.มหาวิทยาลัยสวนดุสิต**

บันทึกผู้สำเร็จการศึกษา ผ่านระบบ KSP Bundit Online แจ้งเลขที่ส่งข้อมูล ผู้สำเร็จการศึกษา 11 หลัก ที่ http://regis-eduform.sci.dusit.ac.th/

# 2.ผู้ยื่นแบบคำขอขึ้นทะเบียนฯ

เตรียมไฟล์เอกสารการ ยื่นขอขึ้นทะเบียนรับใบอนุญาต ประกอบวิชาชีพครู ตามรายการเอกสารหน้า 2 แบบ PDF และ รูปถ่าย แบบ JPG เก็บไว้ที่ตนเอง

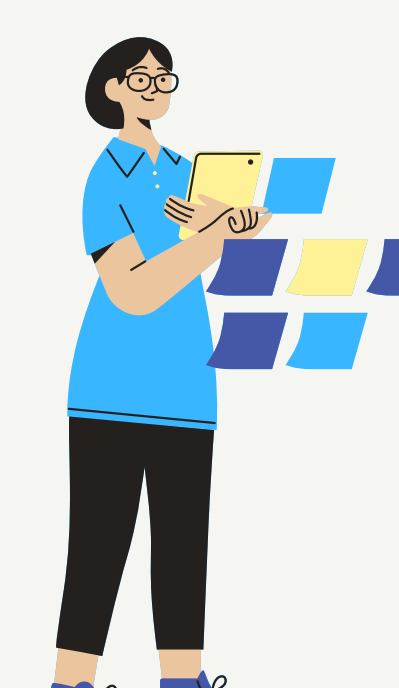

## 3.ผู้ยื่นแบบคำขอขึ้นทะเบียนฯ

ยื่นข<sup>ื</sup>่อขึ้นทะเบียนรับใบอนุญาตฯ ด้วยระบบ KSP Self-Service

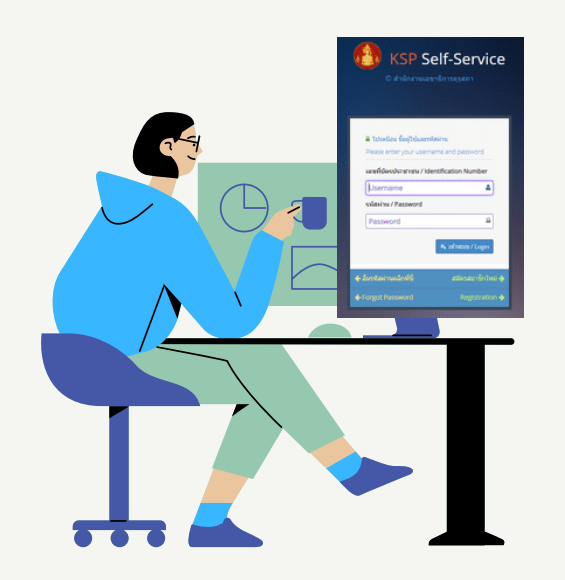

## 4.ผู้ยื่นแบบคำขอขึ้นทะเบียนฯ

ผู้ยื่นฯ บันทึกข้อมูลและ ส่งตรวจในระบบ KSP Self-Service ของสำนักงานเลขาธิการคุรุสภา

**5.คุรุสภา** คุรุสภาตรวจสอบ ประมาณ 7- 14 วัน

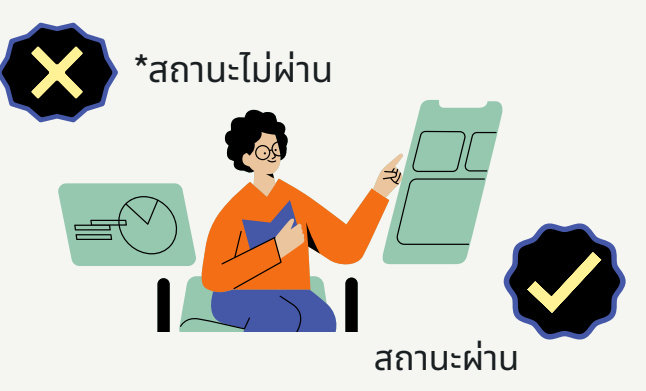

# 6.ผู้ยื่นแบบคำขอขึ้นทะเบียนฯ

พิม<sup>ิ</sup>พ์ใบแจ้งชำระเงินค่าธรรมเนียม ผู้ประกอบวิชาชีพทางการศึกษา ในระบบ KSP Self Service และ นำไปชำระเงินตามจุดบริการ ที่คุรุสภากำหนด

## 7.คุรุสภา

#### (ต้องสมัครเป็นสมาชิกฯ ก่อน)

เลือก เมนู บันทึกข้อมูล คำขอขึ้นทะเบียน รับใบอนุญาต-ครู สำหรับ KSP-Bundit พิมพ์ข้อมูลลงระบบฯ upload ไฟล์เอกสาร แนบฯ ด้วยตนเอง

้นำเลขที่ส่งข้อมูลผู้สำเร็จการศึกษา 11 หลัก กรอกในระบบ KSP Self-Service อนุมัติ เลขที่ใบอนุญาตประกอบวิชาชีพครู (ประมาณ 45 – 90 วัน)

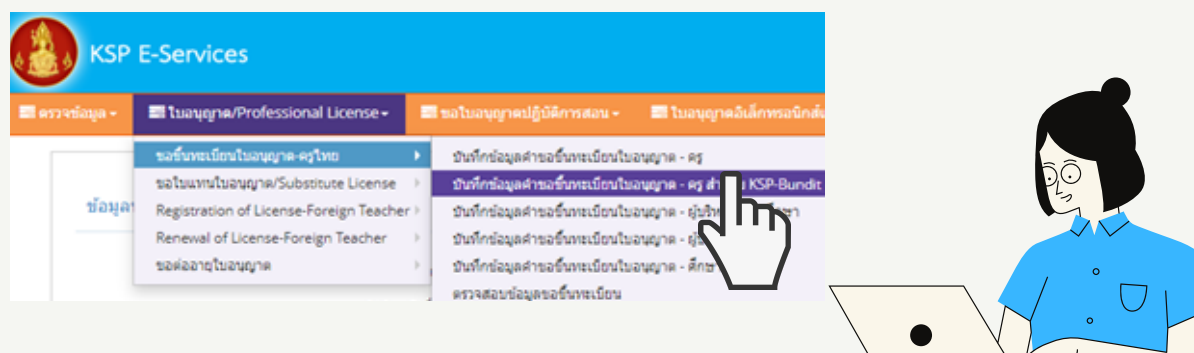

#### หมายเหตุ:

- 1. ผู้ยื่นฯ เข้าระบบ KSP Self-Service เพื่อตรวจสอบสถานะการยื่นฯ ผ่าน / ไม่ผ่าน
  - ุกรณี <mark>\*สถานะไม่ผ่าน</mark> ให้ตรวจสอบและปฏิบัติตามที่คุรุสภาแจ้งไว้ในระบบฯ
  - ้กรณี สถานะผ่าน จะปรากฎใบชำระเงิน ให้ดาวน์โหลดและนำไปชำระเงินตามจุดบริการที่คุรุสภากำหนด
- 2. ขั้นตอนฯ วิธีการขอใบอนุญาตฯ และระยะเวลา อาจมีการเปลี่ยนแปลงตามบริบทของคุรุสภา
- คุรุสภาประกาศให้ใช้ใบอนุญาตอิเล็กทรอนิกส์ในระบบ KSP Self-Service ตั้งแต่วันที่ 15 ต.ค. 63 เป็นต้นไป โดยไม่มีการจัดส่งใบอนุญาตฯ ฉบับจริง

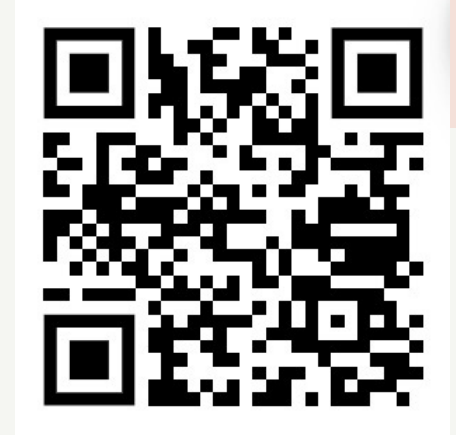

ระบบตรวจสอบ เลขที่ส่งข้อมูล 11 หลัก http://regis-eduform.sci.dusit.ac.th/

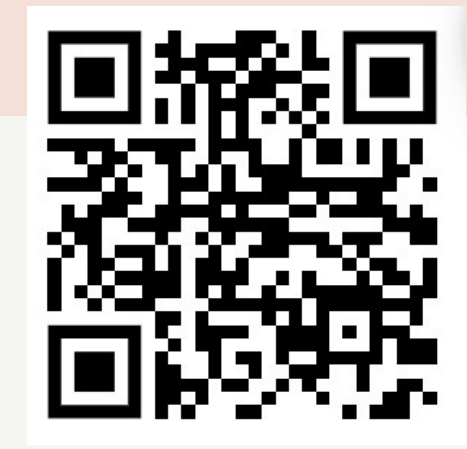

KSP Self-service https://selfservice.ksp.or.th/ksp-esv/index.jbx

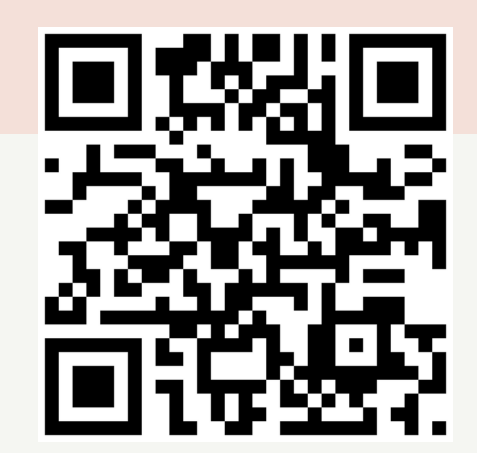

https://regis.dusit.ac.th/main/ สำนักส่งเสริมวิชาการและงานทะเบียน

02-244-5467

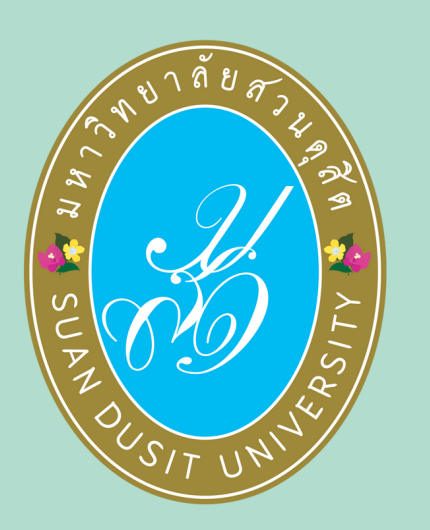

# เอกสารประกอบการขอขึ้นทะเบียน รับใบอนุญาตประกอบวิชาชีพครู ผ่านระบบ <u>KSP Self-Service</u>

สำหรับผู้สำเร็จการศึกษาหลักสูตรศึกษาศาสตรบัณฑิต (ภาคปกติ) มหาวิทยาลัยสวนดุสิต Sหัส 59 Sหัส 60 และSหัส 61 <u>เอกสารทุกข้อ จัดเตรียมในรูปแบบไฟล์</u>

- 1. รูปถ่าย หน้าตรง ครึ่งตัว (ไม่สวมแว่นตาดำ) ขนาด 1.5 นิ้ว
- 2. สำเนาบัตรประจำตัวประชาชน
- 3. สำเนาทะเบียนบ้าน
- 4. สำเนาใบรายงานผลการศึกษา จากมหาวิทยาลัยสวนดุสิต
- 5. สำเนาใบรับรองคุณวุฒิ จากมหาวิทยาลัยสวนดุสิต
- 6. สำเนาเอกสารอื่น ๆ เช่น สำเนาการเปลี่ยนชื่อ สกุล (ถ้ามี)

#### หมายเหตุ :

- 1. รับรองสำเนาถูกต้องในเอกสารที่เป็นสำเนาทุกฉบับ
- เตรียมไฟล์ข้อ1 ในรูปแบบไฟล์ .jpg และ Scan เอกสารข้อ2-6 ในรูปแบบไฟล์ .pdf (โดยแยกรายการเอกสาร เพื่อเตรียมยื่นในระบบ KSP Self-Service)
- 3. ตรวจสอบเลขที่ส่งข้อมูล 11 หลักของตนเอง จากเว็บไซต์มหาวิทยาลัย ที่ http://regis-eduform.sci.dusit.ac.th/
- 4. ผู้ยื่นฯ ที่ยื่นขอใบอนุญาตฯ ในระบบ KSP Self-Service ต้องสมัครเป็นสมาชิกในระบบ KSP Self-Service ก่อน
- 5. ศึกษาข้อมูลเพิ่มเติม ได้ที่ เว็บไซต์สำนักส่งเสริมวิชาการและงานทะเบียน https://regis.dusit.ac.th/main/

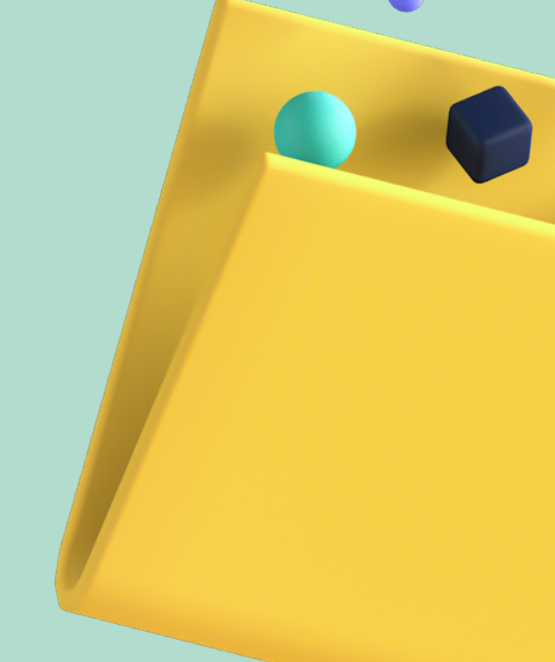

หน้า 2

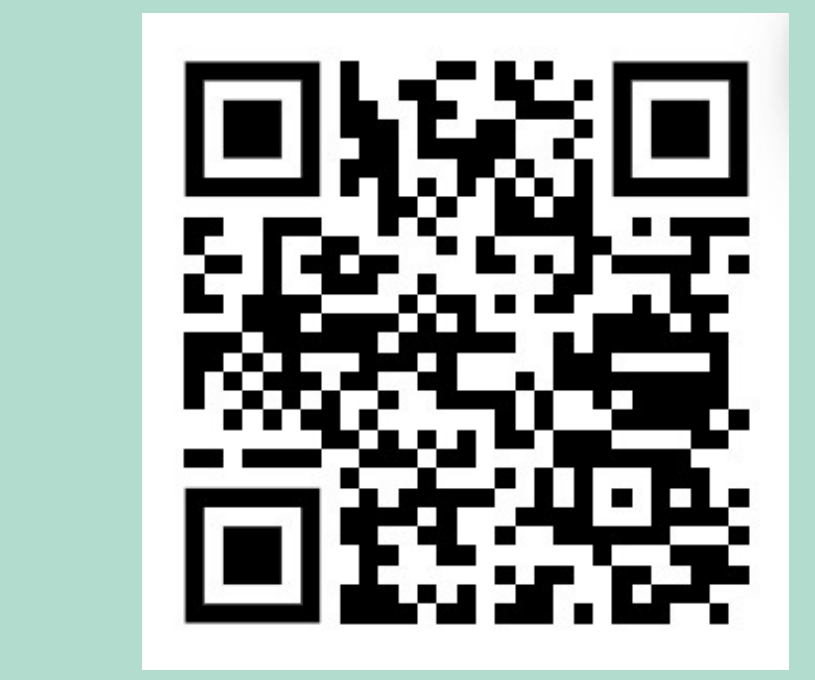

ระบบตรวจสอบ เลขที่ส่งข้อมูล 11 หลัก

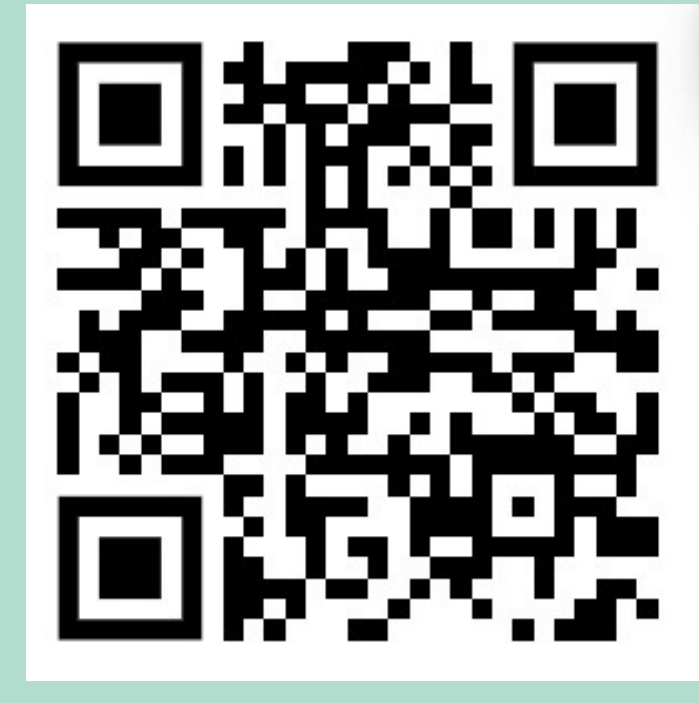

KSP Self-service

สอบถามข้อมูลเพิ่มเติม สำนักส่งเสริมวิชาการและงานทะเบียน มหาวิทยาลัยสวนดุสิต : 02-244-5467

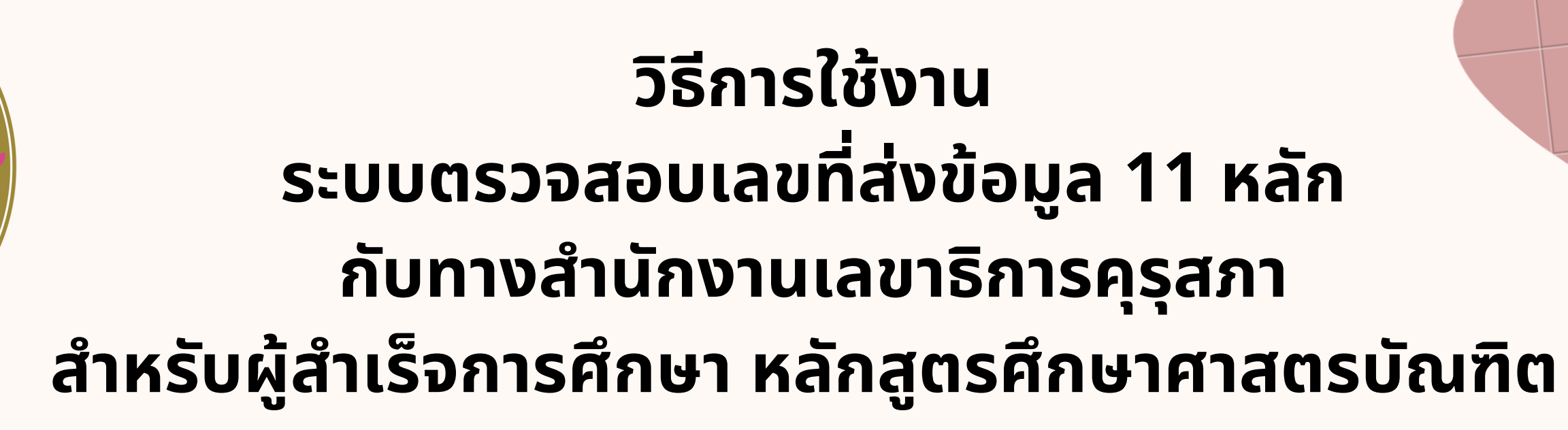

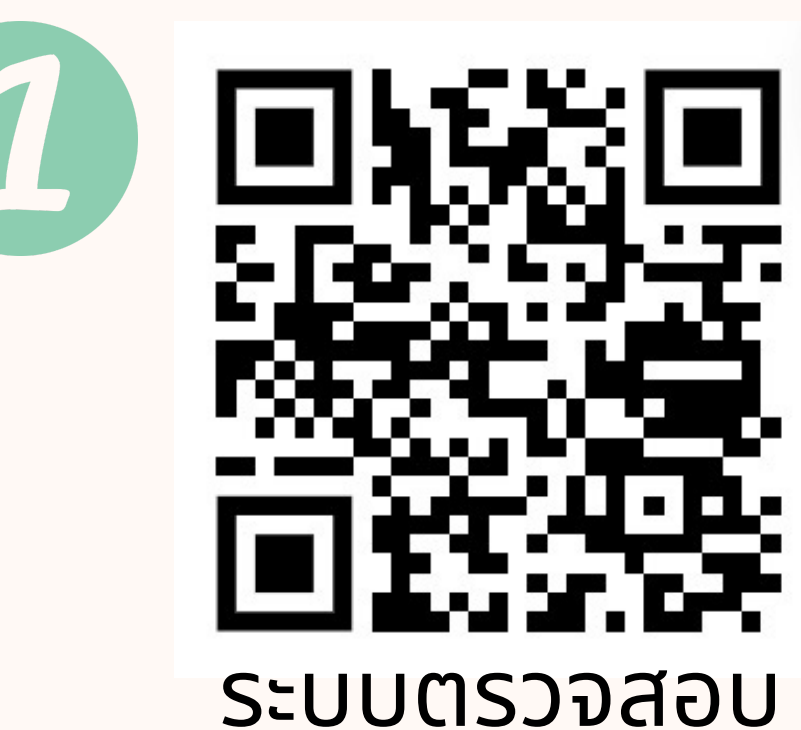

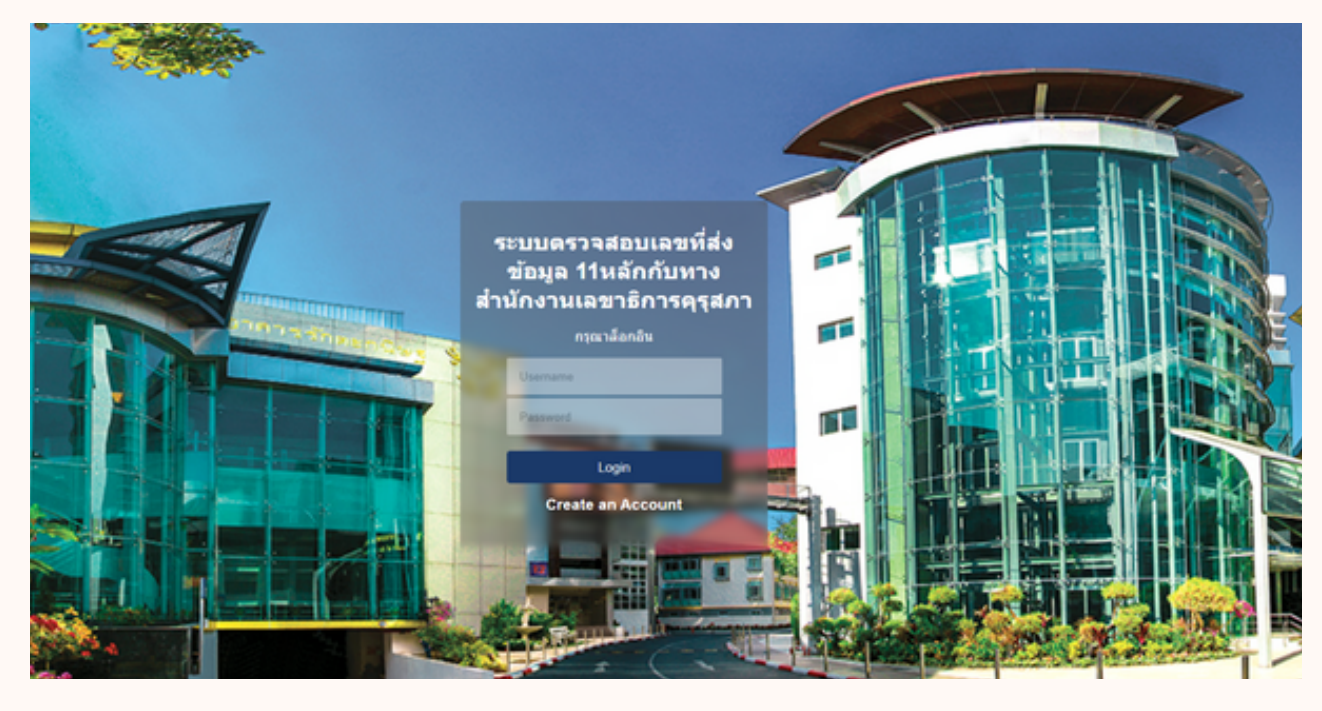

เลขที่ส่งข้อมูล 11 หลัก http://regis-eduform.sci.dusit.ac.th/

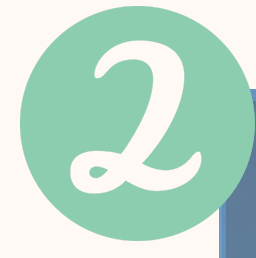

ข้อมูล 11หลักกับทาง

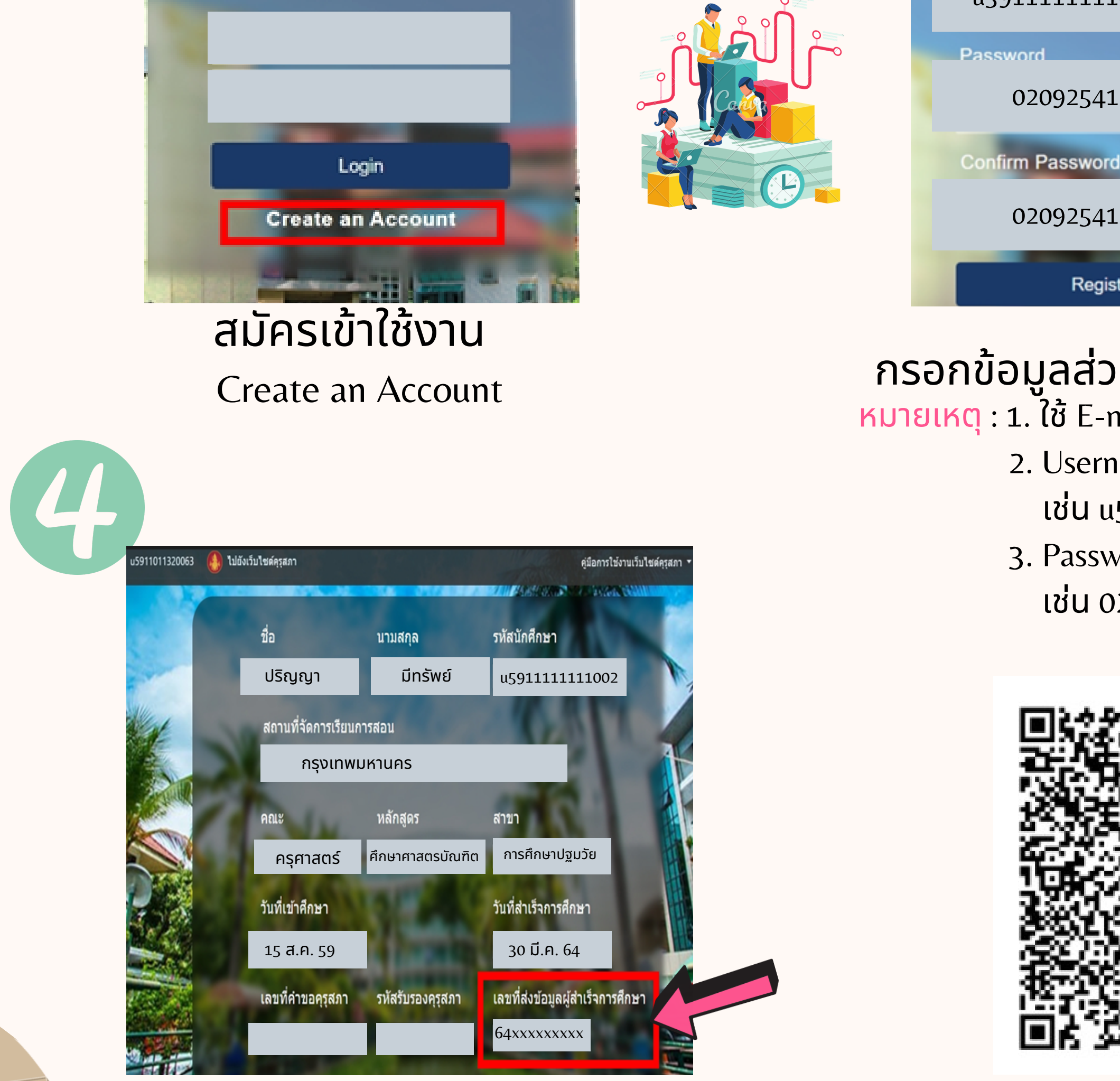

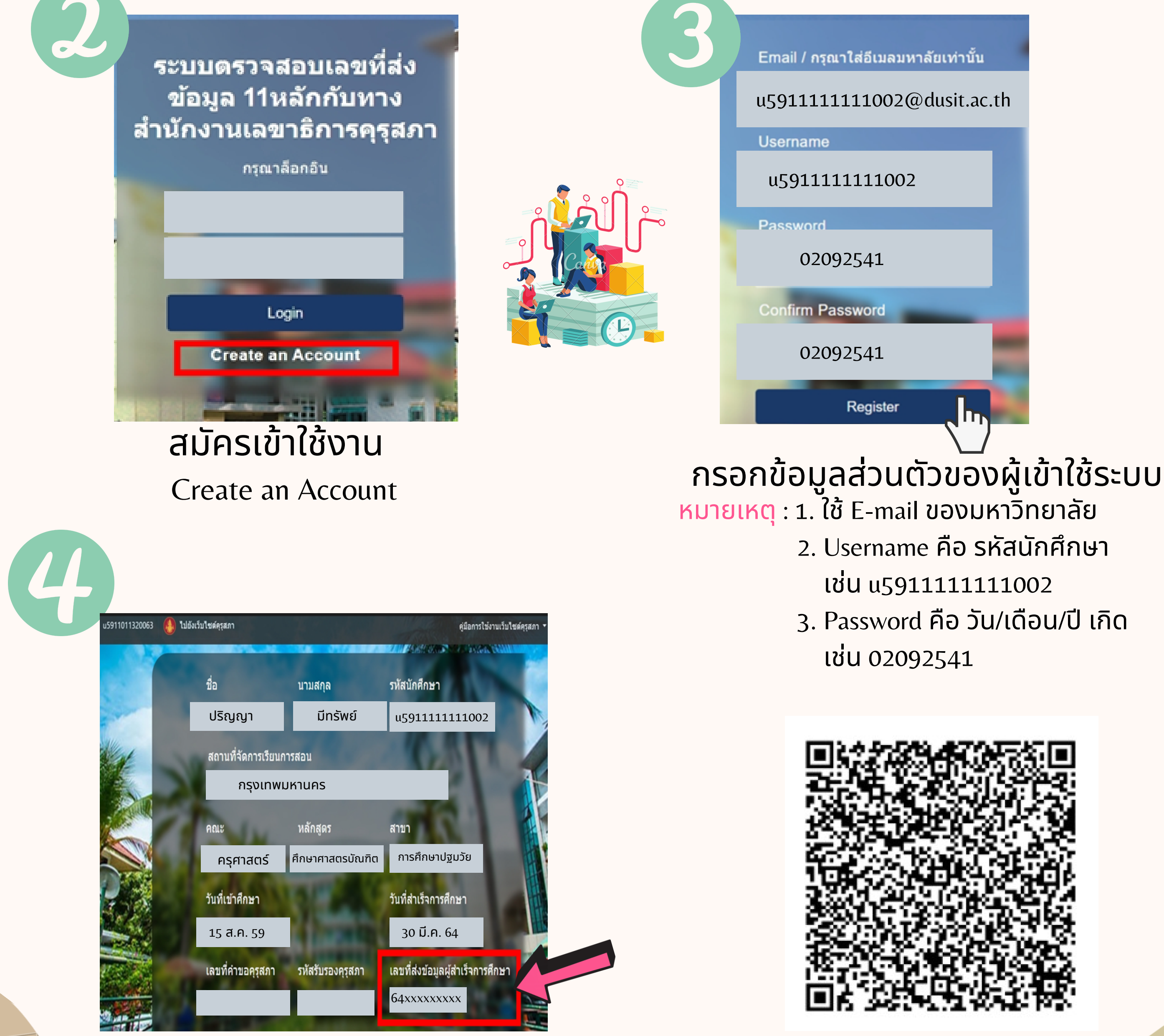

รายละเอียดเพิ่มเติม : https://bit.ly/3uryCiF สำนักส่งเสริมวิชาการและงานทะเบียน

Tel: 02-244-5467

นำเลขที่ส่งข้อมูลผู้สำเร็จการศึกษา 11 หลัก ขอขึ้นทะเบียนรับใบอนุญาตฯ ในระบบ KSP Self-Service